## Как заменить фискальный накопитель в ШТРИХ-М-01Ф

- Сверяем номер кассы из плана замен, с номером кассы физически (на которой приехали менять фн) (ВАЖНО: ЕСЛИ НЕ ПРОВЕРИЛИ ЗАВОДСКОЙ НОМЕР И ЗАМЕНИЛИ ФН НЕ НА ТОЙ ККТ, ФН БУДЕТ РАСПРЕДЕЛЁН НА ВАС.)
- 2. Заходим в мастер фискализации (устанавливается автоматически вместе с драйвером). Смена на ККТ должна быть предварительно закрыта.

| and the second second second second second second                         | -      | ~ |
|---------------------------------------------------------------------------|--------|---|
| Подключите устройство                                                     |        |   |
|                                                                           |        |   |
| I. ПОДКЛЮЧИТЕ УСТРОИСТВО К ПК                                             |        |   |
| 2. Включите устроиство, дождитесь звукового сигнала<br>3. Нажмите "Папее" |        |   |
| лалание далее                                                             |        |   |
|                                                                           |        |   |
|                                                                           |        |   |
|                                                                           |        |   |
|                                                                           |        |   |
|                                                                           |        |   |
|                                                                           |        |   |
|                                                                           |        |   |
|                                                                           |        |   |
|                                                                           |        |   |
|                                                                           |        |   |
|                                                                           |        |   |
|                                                                           |        |   |
|                                                                           |        |   |
|                                                                           |        |   |
|                                                                           |        |   |
|                                                                           |        |   |
|                                                                           |        |   |
|                                                                           |        |   |
|                                                                           |        |   |
|                                                                           |        |   |
|                                                                           |        |   |
|                                                                           |        |   |
|                                                                           | <br>10 |   |

3. Выбираем способ соединения со штрихом

| 🍏 ШТРИХ-М: Масте | ер фискализации 5.17.0.909 (32-bit)  |  | ×         |
|------------------|--------------------------------------|--|-----------|
|                  | Выберите тип подключения к ККТ       |  |           |
|                  |                                      |  |           |
|                  |                                      |  |           |
|                  |                                      |  |           |
|                  | Пароль системного администратора: 30 |  |           |
|                  |                                      |  |           |
|                  |                                      |  |           |
|                  |                                      |  |           |
|                  |                                      |  |           |
|                  |                                      |  |           |
|                  |                                      |  |           |
|                  |                                      |  |           |
|                  |                                      |  |           |
|                  |                                      |  |           |
|                  |                                      |  |           |
|                  |                                      |  |           |
|                  |                                      |  |           |
| *                | <Назад Далее > 2                     |  | ٢ <u></u> |

4. Устанавливаем соединение, нажимаем «Далее»

| 🖗 ШТРИХ-М:             | Мастер фискализации 5.17.0.9 | 909 (32-bit)           |                  |       |  | × |
|------------------------|------------------------------|------------------------|------------------|-------|--|---|
|                        |                              | Параметры по           | дключения по TCI | P     |  |   |
|                        |                              | Устройства в сети (пои | ck no UDP) :     |       |  |   |
| IP адрес:              | 192 · 168 · 137 · 111        | Зав.Номер              | ІР адрес         | Порт  |  |   |
| Порт:                  | 7778                         | ]                      |                  |       |  |   |
| Прове                  | ерить связь с ККТ            | 1                      |                  |       |  |   |
|                        |                              | M 04 ( )               |                  | 0004  |  |   |
| Найдено                | устройство ШТРИХ-            | М-01Ф, Зав. ном        | ep: 039708000609 | 98281 |  |   |
| <b>n</b>               |                              | ALC: NOT CALL          | 199              |       |  |   |
| Для прод               | олжения нажмите "Д           | Цалее''                |                  |       |  |   |
| <b>ļля про</b> д       | олжения нажмите "Д           | Цалее''                |                  |       |  |   |
| Цля про <u>д</u>       | олжения нажмите "Д           | Цалее"                 |                  |       |  |   |
| Цля прод               | олжения нажмите "Д           | цалее"                 |                  |       |  |   |
| Цля прод               | олжения нажмите "Д           | Цалее''                |                  |       |  |   |
| Цля <mark>про</mark> д | олжения нажмите "Д           | Цалее''                |                  |       |  |   |
| <b>1</b> ля прод       | олжения нажмите "Д           | Цалее''                |                  |       |  |   |
| <b>Для про</b> д       | олжения нажмите "Д           | <b>]алее</b> "         |                  |       |  |   |
| Для прод               | олжения нажмите "Д           | <b>]алее</b> "         |                  |       |  |   |
| Для прод               | олжения нажмите "Д           | <b>]алее</b> "         |                  |       |  |   |
| Цля прод               | олжения нажмите "Д           | <b>]алее</b> "         |                  |       |  |   |
| Для прод               | олжения нажмите "Д           | <b>]алее</b> "         |                  |       |  |   |
| Для прод               | олжения нажмите "Д           | <b>]алее</b> "         |                  |       |  |   |
| Для прод               | олжения нажмите "Д           | <b>]алее</b> "         |                  |       |  |   |
| Для прод               | олжения нажмите "Д           | <b>]алее</b> "         |                  |       |  |   |
| Для прод               | олжения нажмите "Д           | <b>]алее"</b>          |                  |       |  |   |

5. Выбираем пункт «Закрытие архива ФН», жмем «Далее»

| Выберите тип работы<br>ШТРИХ-М-01Ф, зав. номер 0397080006098281<br>Регистрация новой ККТ<br>Перерегистрация ККТ без замены ФН<br>Перерегистрация ККТ с заменой ФН<br>Отчет о текущем состоянии расчетов<br>Закрытие архива ФН<br>Настройка связи с ОФД | 🗳 ШТРИХ-М: | Мастер фискализации 5.17.0.909 (32-bit)  | (7) | × |
|----------------------------------------------------------------------------------------------------|------------|------------------------------------------|-----|---|
| ШТРИХ-М-01Ф, зав. номер 0397080006098281<br>Регистрация новой ККТ<br>Перерегистрация ККТ без замены ФН<br>Отчет о текущем состоянии расчетов<br>Закрытие архива ФН<br>Настройка связи с ОФД                                                            |            | Выберите тип работы                      |     |   |
| Регистрация новой ККТ<br>Перерегистрация ККТ без замены ФН<br>Перерегистрация ККТ с заменой ФН<br>Отчет о текущем состоянии расчетов<br>Закрытие архива ФН<br>Настройка связи с ОФД                                                                    |            | ШТРИХ-М-01Ф, зав. номер 0397080006098281 |     |   |
| Перерегистрация ККТ без замены ФН<br>Перерегистрация ККТ с заменой ФН<br>Отчет о текущем состоянии расчетов<br>Закрытие архива ФН<br>Настройка связи с ОФД                                                                                             |            | Регистрация новой ККТ                    |     |   |
| Перерегистрация ККТ с заменой ФН<br>Отчет о текущем состоянии расчетов<br>Закрытие архива ФН<br>Настройка связи с ОФД                                                                                                    |            | Перерегистрация ККТ без замены ФН        |     |   |
| Отчет о текущем состоянии расчетов<br>Закрытие архива ФН<br>Настройка связи с ОФД                                                                                                    |            | Перерегистрация ККТ с заменой ФН         |     |   |
| Закрытие архива ФН<br>Настройка связи с ОФД                                                                                                    |            | Отчет о текущем состоянии расчетов       |     |   |
| Настройка связи с ОФД                                                                                                    |            | Закрытие архива ФН                       |     |   |
|                                                                                                    |            | Настройка связи с ОФД                    |     |   |
|                                                                                                    |            |                                          |     |   |
|                                                                                                    |            |                                          |     |   |
|                                                                                                    |            |                                          |     |   |
|                                                                                                    |            |                                          |     |   |
|                                                                                                    |            |                                          |     |   |
|                                                                                                    |            |                                          |     |   |
|                                                                                                    |            |                                          |     |   |
|                                                                                                    |            |                                          |     |   |
| A (House ) 2                                                                                                    |            |                                          |     |   |
| A Hansa Rames 7                                                                                                    | -          |                                          | -   |   |
| T HOUSE /                                                                                                    | *          | <hasaa далее=""></hasaa>                 | 2   | 3 |

## 6. Синхронизируем время ККТ с временем ПК, нажимаем «Далее»

🍘 ШТРИХ-М: Мастер фискализации 5.17.0.909 (32-bit)

|                                                                                                    | Проверка                      | состояния     |    |      |    |
|----------------------------------------------------------------------------------------------------|-------------------------------|---------------|----|------|----|
| Смена закрыта. Все сообщени<br>Нажмите "Далее" для продол<br>Обновить состояние<br>Закрыть очену                                             | ия отправлены в ОФД.<br>жения |               |    |      |    |
| Дата и время в ККТ: Дата и время<br>27.09.2023 13:35:04 27.09.2023 :<br>Разница во времени: время совпадает<br>Синхронизировать дату и время | в ПК:<br>13:35:04             |               |    |      |    |
|                                                                                                    | < Назад                       | Далее >       | 2  | <br> | 5  |
| Вволим имя кассира                                                                                                    | «Алминистратор»               |               |    |      | -0 |
|                                                                                                    |                               | , тиси «далее | // |      |    |

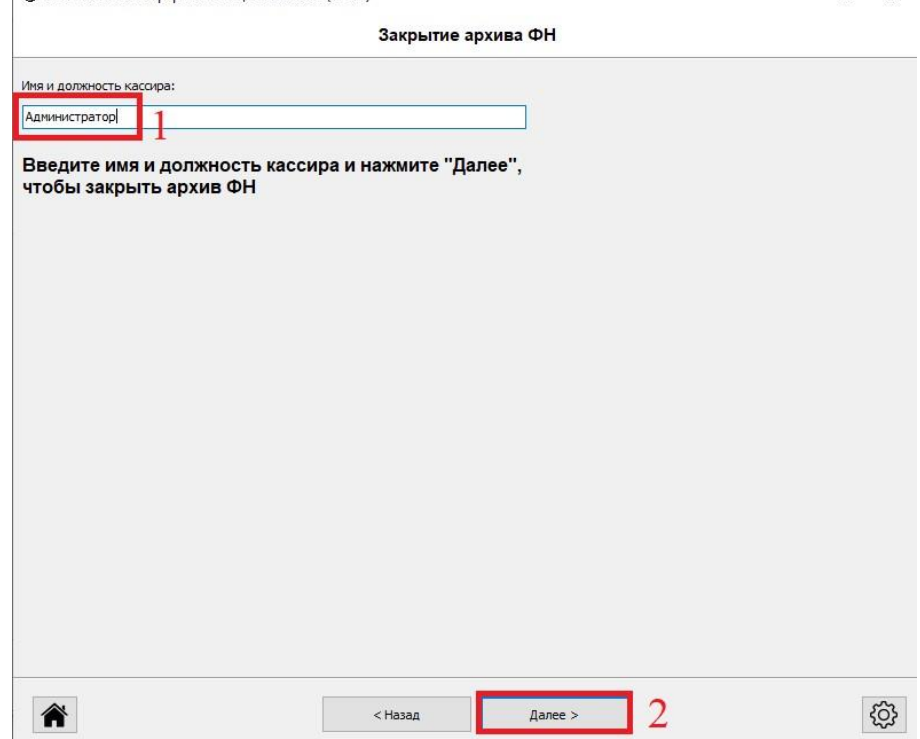

8. При успешном закрытии на ПК выдаст окно со скрина ниже, кассы распечатает чек о закрытии. Ждем 1-2 минуты (чтобы чек выгрузился в ОФД). Выключаем ККТ от питания, нажимаем «Далее». <u>Драйвер не закрываем.</u>

| 🍘 ШТРИХ-М: Мастер фискализации 5.17.0.909 (32-bit) |                    | (114) |   | × |
|----------------------------------------------------|--------------------|-------|---|---|
|                                                    | Закрытие архива ФН |       |   |   |
| Архив ФН успешно закрыт                            |                    |       |   |   |
|                                                    |                    |       |   |   |
|                                                    |                    |       |   |   |
|                                                    |                    |       |   |   |
|                                                    |                    |       |   |   |
|                                                    |                    |       |   |   |
|                                                    |                    |       |   |   |
|                                                    |                    |       |   |   |
|                                                    |                    |       |   |   |
|                                                    |                    |       |   |   |
|                                                    |                    |       |   |   |
|                                                    |                    |       |   |   |
|                                                    |                    |       |   |   |
|                                                    |                    |       |   |   |
|                                                    |                    |       |   |   |
|                                                    |                    |       | 1 | ŝ |
|                                                    | < назад далее >    |       |   | 5 |

9. Переворачиваем ККМ, выкручиваем 2 винта с отсека ФН.

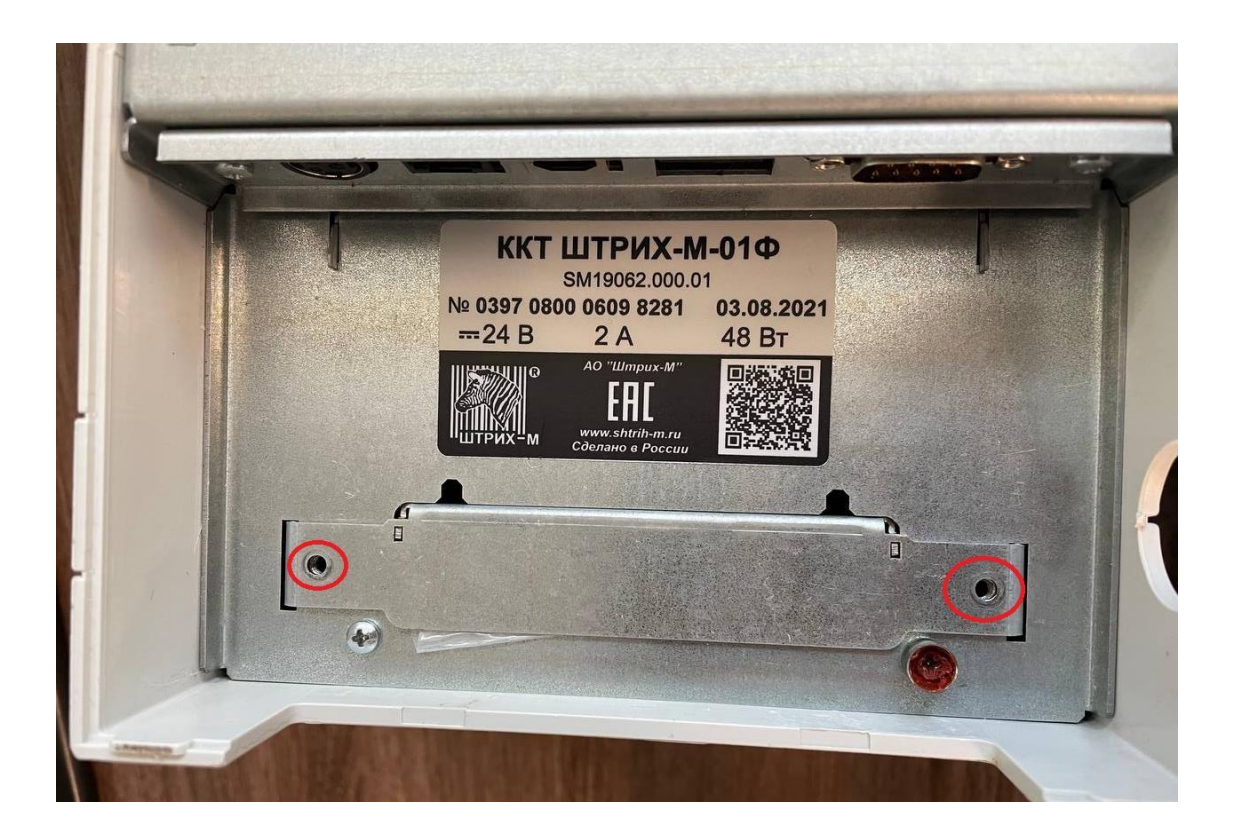

10. Достаем отсек с ФН, вынимаем старый фискальный накопитель из отсека.

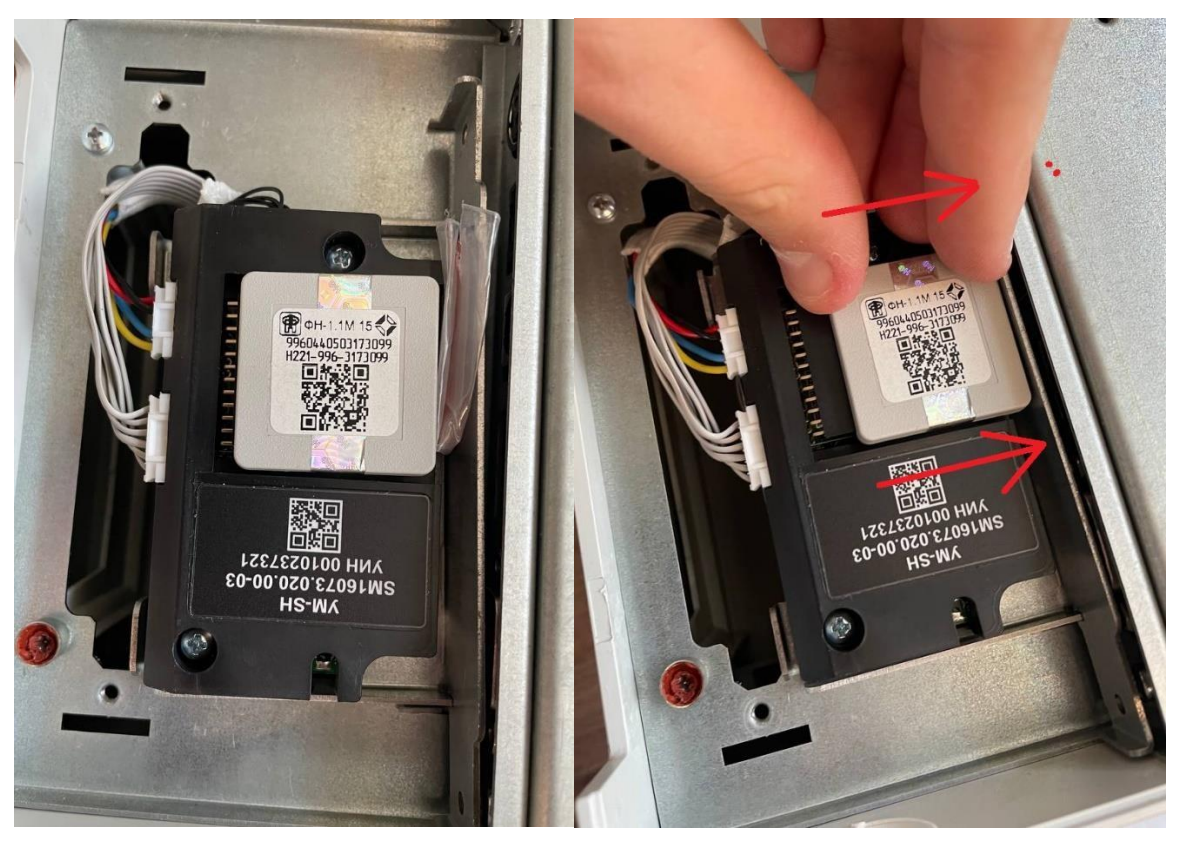

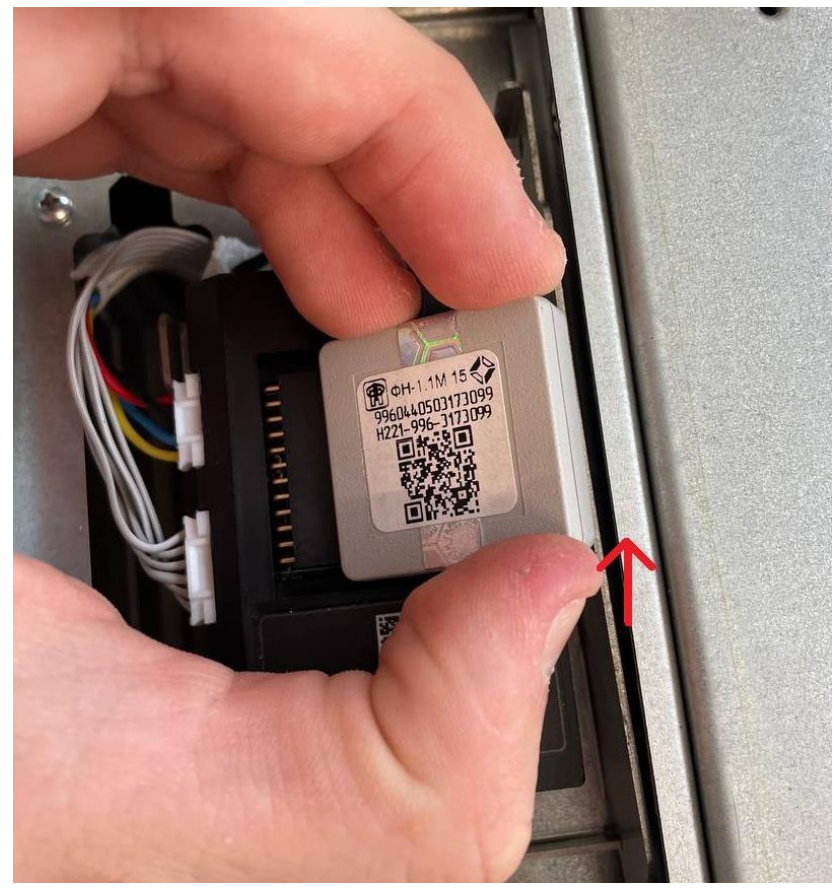

11. Вставляем <u>новый</u> фискальный накопитель в отсек. <u>ВАЖНО: обратите внимание на</u> контакты внутри ФН-а, с одной стороны на нем 4 пина, с другой 7. На разъеме в ККТ аналогично, с одной стороны 4 дырки, с другой – 7. Вставляем по аналогии 4 пина в 4 дырки, 7 в 7. Если перепутать – ФН будет испорчен.

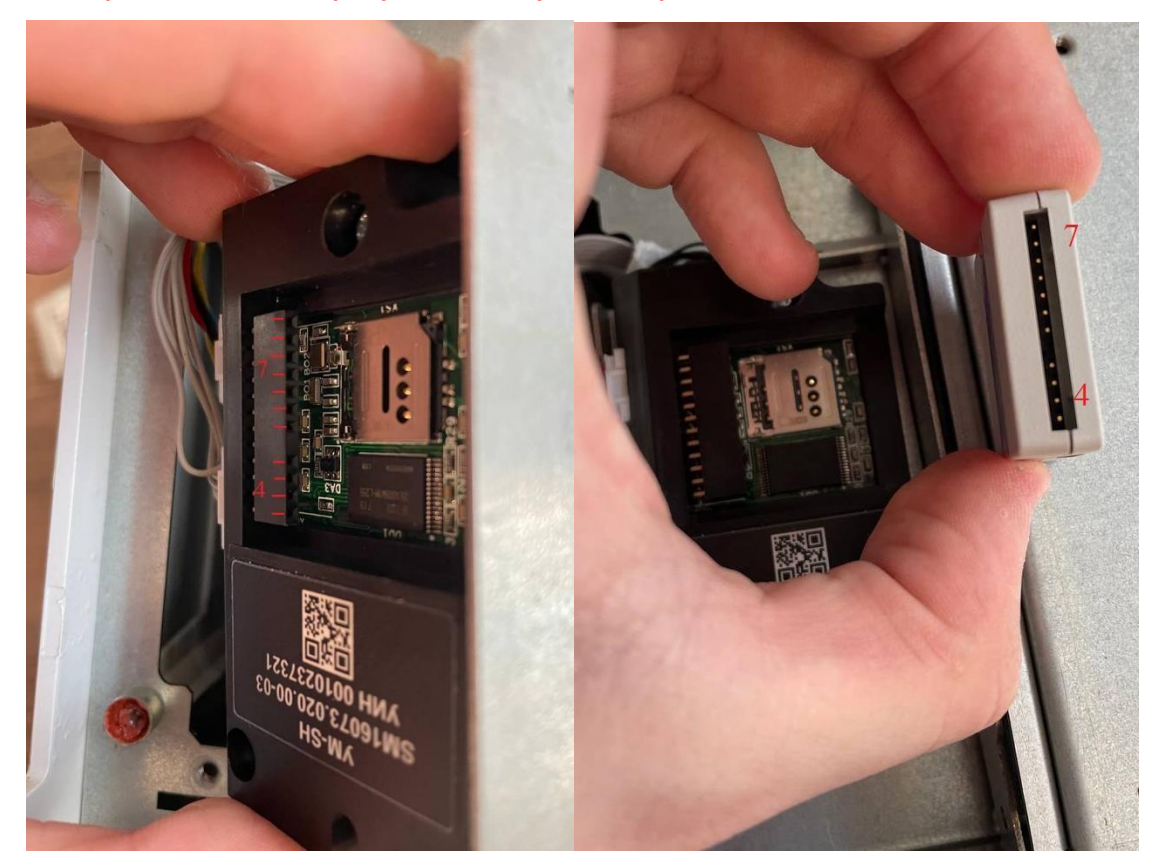

12. Подключаем к ККТ провода USB и питания, включаем ККТ. Нажимаем в мастере фискализации «Перерегистрация ККТ с заменой ФН».

| 🐗 ШТРИХ-М: Мастер фискализации 5.17.0.909 (32-bit) |   | × |
|----------------------------------------------------|---|---|
| Выберите тип работы                                |   |   |
| ШТРИХ-М-01Ф, зав. номер 0397080006098281           |   |   |
| Регистрация новой ККТ                              |   |   |
| Перерегистрация ККТ с замены ФН                    |   |   |
| Отчет о текущем состоянии расчетов                 |   |   |
| Закрытие архива ФН                                 |   |   |
| Настройка связи с ОФД                              |   |   |
|                                                    |   |   |
|                                                    |   |   |
|                                                    |   |   |
|                                                    |   |   |
|                                                    |   |   |
|                                                    |   |   |
|                                                    |   |   |
|                                                    | Ē | 3 |
| Алее > 2                                           |   | 3 |

## 13. Синхронизируем время, нажимаем «Далее»

| Смена закрыта. Все сообщения отпра<br>Нажмите "Далее" для продолжения             | влены в ОФД. |  |  |
|-----------------------------------------------------------------------------------|--------------|--|--|
|                                                                                   |              |  |  |
| Обновить состояние                                                                |              |  |  |
| 296060 B CHONY                                                                    |              |  |  |
| Дата и время в ККТ: Дата и время в ПК:<br>27.09.2023 14:10:11 27.09.2023 14:10:11 |              |  |  |
| Разница во времени: время совпадает                                               |              |  |  |
|                                                                                   |              |  |  |
|                                                                                   |              |  |  |
|                                                                                   |              |  |  |
|                                                                                   |              |  |  |
|                                                                                   |              |  |  |
|                                                                                   |              |  |  |
|                                                                                   |              |  |  |

14. Выбираем в следующем пункте «Юридическое лицо», нажимаем «Далее»

| 🍘 ШТРИХ-М: Мастер фискализации 5.17.0.909 (32-bit) | 7 | × |
|----------------------------------------------------|---|---|
| Выберите тип работы                                |   |   |

| Индив | идуальный пред | приниматель |  |
|-------|----------------|-------------|--|
|       |                |             |  |
|       |                |             |  |
|       |                |             |  |
|       |                |             |  |
|       |                |             |  |
|       |                |             |  |
|       |                |             |  |
|       |                |             |  |
|       |                |             |  |
|       |                |             |  |
|       |                |             |  |

## 15. Проверяем, версию ФФД, должна стоять ФФД 1.2. Нажимаем «Далее».

| ШТРИХ-М: Мастер фискализации 5.17. | 0.909 (32-bit)     |     | - | > |
|------------------------------------|--------------------|-----|---|---|
|                                    | Версия             | ФФД |   |   |
| Версия ФФД: ФФД 1.2                | ~                  |     |   |   |
|                                    |                    |     |   |   |
|                                    |                    |     |   |   |
|                                    |                    |     |   |   |
|                                    |                    |     |   |   |
|                                    |                    |     |   |   |
|                                    |                    |     |   |   |
|                                    |                    |     |   |   |
|                                    |                    |     |   |   |
|                                    |                    |     |   |   |
|                                    |                    |     |   |   |
|                                    |                    |     |   |   |
|                                    |                    |     |   |   |
| Укажите нужные параметрь           | ы и нажмите "Далее |     |   |   |
|                                    |                    |     |   |   |

16. Проверяем настройки ОФД, должны быть как на скрине, нажимаем «Далее»

| 102                 | and duranting and an and        |  | ~ |
|---------------------|---------------------------------|--|---|
|                     | Настройки ОФД                   |  |   |
| Шаблоны:            | -Выбрать шаблон                 |  |   |
| Сервер ОФД (URL):   | 185.170.204.91                  |  |   |
| Порт сервера ОФД:   | 21101                           |  |   |
| /мя ОФД:            | 000 "Эвотор ОФД"                |  |   |
| URL OΦД:            | www.platformaofd.ru             |  |   |
| инн офд:            | 9715260691                      |  |   |
| URL налог. органа:  | www.nalog.gov.ru                |  |   |
| Сервер КМ:          | 185.170.204.91                  |  |   |
| Порт сервера КМ:    | 21102                           |  |   |
| E-mail отправителя: | noreply@platformaofd.ru         |  |   |
| Введите нуж         | ные настройки и нажмите "Далее" |  |   |
|                     |                                 |  |   |

17. В следующем окне ничего не меняя, нажимаем «Далее».

|                             | мизации 3.17.0.303 (32-01)                                                                                                    | _ |  | × |
|-----------------------------|----------------------------------------------------------------------------------------------------|---|--|---|
|                             | Настройки места установки ККТ                                                                                                    |   |  |   |
| Наименование организации:   | Общество с ограниченной ответственностью "Альфа-М"                                                                                                    |   |  |   |
| Имя оператора:              | Администратор                                                                                                    |   |  |   |
| Адрес организации:          | 109052, город федерального значения Москва, Рязанский пр-кт, 2/1, к. 2, помещение 3H                                                                                                    |   |  |   |
| Место расчетов:             | ие организации: Общество с ограниченной ответственностью "Альфа-М" ора: Администратор низации: 109052, город федерального значения Москва, Рязанский пр-кт, 2/1, к. 2, помещение 3H етов: Магазин "Красное & Белое" авителя: noreply@platformaofd.ru a*: |   |  |   |
| E-mail отправителя:         | noreply@platformaofd.ru                                                                                                    |   |  |   |
| ИНН кассира*:               |                                                                                                    |   |  |   |
| * Если нет необходимости пе | редавать ИНН кассира, поле можно оставить пустым                                                                                                    |   |  |   |
| connerneoxognochine         | pedagar o waar kacapa) noke nokki o eerabirro nyerbir                                                                                                    |   |  |   |
| Укажите нужные на           | астройки и нажмите "Далее"                                                                                                    |   |  |   |
|                             |                                                                                                    |   |  |   |
|                             |                                                                                                    |   |  |   |
|                             |                                                                                                    |   |  |   |
|                             |                                                                                                    |   |  |   |
|                             |                                                                                                    |   |  |   |
|                             |                                                                                                    |   |  |   |
|                             |                                                                                                    |   |  |   |
|                             |                                                                                                    |   |  |   |
|                             |                                                                                                    |   |  |   |
|                             |                                                                                                    |   |  |   |
|                             |                                                                                                    |   |  |   |
|                             |                                                                                                    |   |  |   |
|                             |                                                                                                    |   |  |   |
|                             |                                                                                                    |   |  |   |
|                             |                                                                                                    |   |  |   |
|                             |                                                                                                    |   |  |   |
|                             |                                                                                                    |   |  |   |
|                             | < Назад Далее >                                                                                                    |   |  | ŝ |

18. Вводим с чека о закрытии ФН – ИНН и РН ККТ, нажимаем «Далее».

🏈 ШТРИХ-М: Мастер фискализации 5.17.0.909 (32-bit)

Введите ИНН и РНМ ККТ

- 🗆 🗙

| инн: [<br>РНМ: [                | 1970 0000 (1.41.8.1)           2270 0000 000000 1           1000 000000000000000000000000000000000                                                                                                    |
|---------------------------------|----------------------------------------------------------------------------------------------------|
| Нажмите "Далее" для продолжения | REDO PERSON ADDRESS PERSON PERSON & DOLDAR                                                                                                    |
|                                 | BERTO MEXIME 27975                                                                                                    |
|                                 | 1.14. VALUE         2780           1.1986         181.0           1.1986         181.0           1.1986         181.0           1.1986         181.0           1.1986         181.0           1.1986         181.0           1.1986         181.0           1.1986         181.0           1.1986         181.0           1.1986         181.0           1.1987         181.0           1.1987         181.0           1.1987         181.0           1.1987         181.0           1.1987         181.0           1.1987         181.0           1.1987         181.0           1.1987         181.0           1.1987         181.0           1.1987         181.0           1.1987         181.0           1.1987         181.0           1.1987         181.0           1.1987         181.0           1.1987         181.0           1.1987         181.0           1.1987         181.0           1.1987         181.0           1.1987         181.0           1.1987         181.0 |
|                                 | ALE:         VECKI BO ZP*, BYKE         12943           Cremes allow:         Dyne:         1414.5           Cremes allow:         Dyne:         1414.5           Cremes allow:         Dyne:         1414.5           Cremes allow:         Dyne:         1414.5           Cremes allow:         Dyne:         1414.5           Cremes allow:         Dyne:         1529.1           Cremes allow:         Dyne:         1529.1           Cremes allow:         Dyne:         1529.1           Cremes allow:         Dyne:         1294.1                                                                                                    |
|                                 | KER NEXTE PROF.                                                                                                    |
|                                 | tid stall folder, Fact.                                                                                                    |
|                                 | 48-28116 839911699<br>48-28116                                                                                                    |
|                                 |                                                                                                    |
| < Hasag                         | Aanee >                                                                                                    |

19. Проверяем наличие галок, как на скрине, нажимаем кнопку «Выбрать коды». Ставим галку в пункте 1. Замена фискального накопителя. Нажимаем «ОК», затем «Далее».

| 🏈 ШТРИХ-М: Мастер фис                                           | кализации 5.17.0.909 (32-bit)                                                                                                    | -                         | o ×           |          |
|-----------------------------------------------------------------|----------------------------------------------------------------------------------------------------|---------------------------|---------------|----------|
|                                                                 | Тип налогообложения и режим работы ККТ                                                                                                    |                           |               |          |
| Системы налого                                                  | обложения                                                                                                    |                           |               |          |
| Юосн                                                            | УСН доход минус расход ПСН                                                                                                    |                           |               |          |
| УСН доход                                                       | Песин                                                                                                    |                           |               |          |
| Режим работы                                                    |                                                                                                    |                           |               |          |
| Шифрование                                                      | Автононный режин                                                                                                    |                           |               |          |
| Режим БСО                                                       | Автоматический режим                                                                                                    |                           |               |          |
| Применение в Интерн                                             | т Номер автомата:                                                                                                    |                           |               |          |
| Продажа подакцизны                                              | < товаров Установка принтера в автомате                                                                                                    |                           |               |          |
| Проведение лотереи                                              | ✓ Торговля наркиров. товарани (ФФД 1.2)                                                                                                    |                           |               |          |
| Проведение азартных                                             | игр Лонбардная деятельность (ФФД 1.2)                                                                                                    |                           |               |          |
| Применение в сфере у                                            | слуг Страховая деятельность (ФФД 1.2)                                                                                                    |                           |               |          |
| Признак агента (                                                | ФФД 1.05)                                                                                                    |                           |               |          |
| Банк, плат. агент                                               | Плат. агент Поверенный Агент                                                                                                    |                           |               |          |
| Банк, плат, субагент                                            | Плат. субагент Комиссионер                                                                                                    |                           |               |          |
|                                                                 |                                                                                                    |                           |               |          |
|                                                                 |                                                                                                    |                           |               |          |
| Расширенн. коды                                                 | и причин изменения                                                                                                    |                           |               |          |
| сведений о ККТ (                                                | ФФД 1.2):                                                                                                    |                           |               |          |
| Укажите нужные                                                  | параметры и нажмите "Далее"                                                                                                    |                           |               |          |
|                                                                 | Harre Harris Harres                                                                                                    |                           |               |          |
|                                                                 |                                                                                                    |                           |               |          |
|                                                                 |                                                                                                    |                           |               |          |
|                                                                 | China Bases >                                                                                                    |                           | 502           |          |
|                                                                 | Lanee >                                                                                                    |                           | 203           |          |
|                                                                 |                                                                                                    |                           |               |          |
| оды причин изменения сведен                                     | ий о ККТ                                                                                                    |                           |               | ×        |
| 🗹 1. Замена фискального накоп                                   | лтеля                                                                                                    |                           |               | <u> </u> |
| 📃 2. Замена оператора фискаль                                   | ных данных                                                                                                    |                           |               |          |
| 📃 3. Изменение наименования г                                   | ользователя контрольно-кассовой техники                                                                                                    |                           |               |          |
| 🔲 4. Изменение адреса и (или) м                                 | еста установки (применения) контрольно-кассовой техники                                                                                     |                           |               |          |
| —<br>П 5. Перевод ККТ из автономно                              | о режима в режим передачи данных                                                                                                    |                           |               |          |
| — 6. Перевод ККТ из режима пе                                   | а станици санных в автономный режим                                                                                                    |                           |               |          |
| 7. Изменение версии молели.                                     | (KT                                                                                                    |                           |               |          |
|                                                                 | MN I                                                                                                    |                           |               |          |
| 8. Изменение перечня систем                                     | налогоооложения, применяемых при осуществлении расчетов                                                                                     | _                         |               |          |
| 9. Изменение номера автомат<br>—                                | ического устройства для расчетов, в составе которого применяется КК                                                                         | Л                         |               |          |
| 🛄 10. Перевод ККТ из автоматич                                  | еского режима в неавтоматический режим (осуществление расчетов ка                                                                           | ассиром)                  |               |          |
| 🔲 11. Перевод ККТ из неавтома                                   | ического режима (осуществление расчетов кассиром) в автоматически                                                                           | ий режим                  |               |          |
| 🔲 12. Перевод ККТ из режима, н                                  | е позволяющего формировать БСО, в режим, позволяющий формирова                                                                              | пь БСО                    |               |          |
| 📃 13. Перевод ККТ из режима, г                                  | озволяющего формировать БСО, в режим, не позволяющий формирова                                                                              | ль БСО                    |               |          |
| 14. Перевод ККТ из режима р.<br>печатать кассовый чек и БСО     | асчетов в сети Интернет (позволяющего не печатать кассовый чек и БС                                                                         | 0) в режим, і             | позволяющий   |          |
| 15. Перевод ККТ из режима, г<br>печатать кассовый чек и БСО)    | озволяющего печатать кассовый чек и БСО, в режим расчетов в сети И                                                                          | нтернет (поз              | воляющего не  | e        |
| 16. Перевод ККТ из режима, г<br>режим, не позволяющий оказ      | озволяющего оказывать услуги платежного агента (субагента) или банн<br>ывать услуги платежного агента (субагента) или банковского платежног | ковского пла<br>го агента | этежного аген | па, в    |
| —<br>17. Перевод ККТ из режима, н<br>в режим, позволяющий оказы | е позволяющего оказывать услуги платежного агента (субагента) или б<br>вать челиги платежного агента (субагента) или банковского платежного | іанковского і<br>рагента  | платежного аг | гента    |

18. Перевод ККТ из режима, позволяющего применять ККТ при приеме ставок и выплате денежных средств в виде выигрыша при осуществлении деятельности по проведению азартных игр, в режим, не позволяющий применять ККТ при приеме ставок и выплате денежных средств в виде выигрыша при осуществлении деятельности по проведению азартных игр.

v

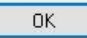

20. В следующем окне – проверяем еще раз ИНН и РНМ с чека и нажимаем «Далее». Касса выдаст еще один чек.

| ШТРИХ-М: Мастер фискализации                 | .17.0.909 (32-bit) —                              | - 🗆     |    |  |  |  |  |
|----------------------------------------------|---------------------------------------------------|---------|----|--|--|--|--|
| Регистрация ККТ                              |                                                   |         |    |  |  |  |  |
| удет произведена перер                       | гистрация ККТ со следующими параметрами:          |         |    |  |  |  |  |
| PHM KKT:                                     | : 0006681645020606                                |         | ^  |  |  |  |  |
| SH KKT:                                      | : 0397080006098281                                |         |    |  |  |  |  |
| ВН ФН:                                       | : 7281440501187258                                |         |    |  |  |  |  |
| Іользователь:                                | : Общество с ограниченной ответственностью "Альфа | a-M"    |    |  |  |  |  |
| ИНН пользователя:                            | : 7743931676                                      |         |    |  |  |  |  |
| Кассир:                                      | : Администратор                                   |         |    |  |  |  |  |
| Адрес расчета:                               | : 109052, город федерального значения Москва, Ряз | занский | á  |  |  |  |  |
| Место расчета:                               | : Магазин "Красное & Белое"                       |         |    |  |  |  |  |
| E-mail отправит.:                            | : noreply@platformaofd.ru                         |         |    |  |  |  |  |
| Сайт налог. органа:                          | : www.nalog.gov.ru                                |         |    |  |  |  |  |
| Зерсия ФФД:                                  | : ФФД 1.2                                         |         |    |  |  |  |  |
| асширенные коды причи                        | ин изменения сведений о ККТ:                      |         |    |  |  |  |  |
| 0 [Замена фискально:                         | о накопителя]                                     |         |    |  |  |  |  |
| Имя ОФД:                                     | : ООО "Эвотор ОФД"                                |         |    |  |  |  |  |
| инн офд:                                     | : 9715260691                                      |         |    |  |  |  |  |
| Сайт ОФД:                                    | : www.platformaofd.ru                             |         |    |  |  |  |  |
| Сервер ОФД:                                  | : 185.170.204.91                                  |         |    |  |  |  |  |
| Іорт ОФД:                                    | : 21101                                           |         |    |  |  |  |  |
| Сервер КМ:                                   | : 185.170.204.91                                  |         |    |  |  |  |  |
| lopt KM:                                     | : 21102                                           |         |    |  |  |  |  |
| Системы налогообложен:<br>[OCH]              | 1A                                                |         |    |  |  |  |  |
| Режим работы                                 |                                                   |         |    |  |  |  |  |
| [Продажа подакцизног                         | товара]                                           |         |    |  |  |  |  |
| [Проведение лотереи]<br>[Торговля маркирован | ыми товарами]                                     |         |    |  |  |  |  |
| Іризнак агента                               |                                                   |         | ~  |  |  |  |  |
| <                                            |                                                   |         | >  |  |  |  |  |
|                                              |                                                   |         |    |  |  |  |  |
|                                              |                                                   |         |    |  |  |  |  |
|                                              | < Hazan Danee >                                   |         | 50 |  |  |  |  |

21. Закрываем «Мастер фискализации», замена ФН произведена. <u>Фотографируем оба чека</u> <u>и отправляем своему руководителю (Инженеру ДТО).</u>